(健Ⅱ100F)

令和2年5月8日

都道府県医師会

#### 感染症危機管理担当理事 殿

日本医師会感染症危機管理対策室長

### 釜 萢 敏

委託料改定(風しん第5期定期接種)市区町村に係る 請求書作成にあたっての留意点について

令和2年度において風しんの第5期の定期接種の費用(以下、「定期接種費用」という。)が改定された市区町村につきましては、本年4月21日付け(健Ⅱ59F)、同5月1日付け事務連絡をもってご連絡申し上げたところです。

今般、厚生労働省より本会に対して、当該市区町村に対する定期接種費用の請求書 (市区町村別請求書)作成にあたり、以下の点に留意するよう連絡がありましたので 取り急ぎご連絡申し上げます。

なお、これに伴い、本会ホームページに「入力用ファイル(定期接種旧金額・新金 額 合算請求用 現時点版)」を掲載いたしましたので、ご活用ください。

つきましては、貴会におかれましても本件についてご了知いただき、貴会管下郡市 区医師会、医療機関等に対する周知方につきまして、ご高配のほどよろしくお願い申 し上げます。

#### 【定期接種費用に係る市区町村別請求書作成の留意事項】

同一月の請求内容が、

- 1. 新金額クーポン(令和2年4月以降実施分)のみの場合(旧金額を修正した場合 も含む)は、従来どおりの方法で市区町村別請求書を1枚作成する。
- 2. <u>旧金額</u>クーポン(令和2年3月以前実施分)、<u>新金額</u>クーポン(令和2年4月以 降実施分)が<u>混在する場合</u>(消費税率も同一)は、以下の方法により、<u>市区町村別</u> <u>請求書を1枚作成</u>する。
- ①入力用ファイル(マクロあり)を使用する場合 右側の【計算スペース】には入力せず、直接、左側の請求書の該当欄に請求件数、 請求金額(税抜)、請求金額(税込み)を合算して入力し、印刷する。(計算の ために計算スペースを使用することは差し支えない)

②入力用ファイル(マクロなし)を使用する場合 「消費税 10%市区町村別シート」の【計算スペース】に旧金額、新金額の件数、 請求金額(税抜)をそれぞれ入力し、印刷する。(請求書に正しく金額が反映さ れているか確認してください。)

③手書き用ファイルを使用する場合 請求書の該当欄に請求件数、請求金額(税抜)、請求金額(税込み)を合算して 記入し、印刷する。

※上記1、2に関わらず、従来、複数の実施月の請求が混在する場合、消費税率が異なるケ ースを除き、市区町村別請求書は月に1枚作成することとなっていることに留意。

## ①入力用ファイル(マクロあり)を使用する場合

| ſ              |                             |                     |                                                                                                    |               |
|----------------|-----------------------------|---------------------|----------------------------------------------------------------------------------------------------|---------------|
|                | 000市区町村長様                   | (記載例)               |                                                                                                    |               |
|                | 市区町村番号                      | 請求総括書(小計)①          |                                                                                                    |               |
|                |                             |                     |                                                                                                    |               |
|                |                             | ○○県○○市○○町○丁目○番○号    |                                                                                                    |               |
|                |                             | 開設者氏名 労働次郎 印        |                                                                                                    |               |
|                |                             | 電話番号 000-000-0000   |                                                                                                    |               |
|                |                             |                     |                                                                                                    |               |
|                |                             |                     |                                                                                                    |               |
|                | 風し                          | ん対策市区町村別請求書         |                                                                                                    |               |
|                |                             |                     |                                                                                                    |               |
|                |                             | 1224567800          |                                                                                                    |               |
|                | 医病機関・健診機関をな                 | F型4567690           |                                                                                                    |               |
|                | 运动 (成果) (建設) (成果有小)<br>建成年日 | 2019年00日分           |                                                                                                    |               |
|                | 副小牛方                        | 201940077           |                                                                                                    |               |
| -              |                             |                     |                                                                                                    |               |
|                |                             |                     |                                                                                                    |               |
|                |                             |                     |                                                                                                    |               |
|                |                             |                     | 【計算スペース】※こちらに件数を記入すると請求書が埋まっていきます                                                                                                    |               |
|                |                             | 請求件數<br>(税抜) (税込)   | 語求件数 税抜き単価 税込み単価 サエック用 もう                                                                                                    |               |
|                | ①健診・HI法                     | 0 0 0               | ①健診・H法 1,290 1,393 0                                                                                                    |               |
|                | ②健診・EIA法                    | 0 0 0               | ②健診・EIA法 2,680 2,894 0                                                                                                    | ▲ 計昇人ペー人は使用   |
|                | ③HI法                        | 0 0 0               | ③HI法 4.930 5.324 0                                                                                                    |               |
| ①請求件数、請求       | 抗体検査 ④EIA法                  | 0 0 0               | 抗体検査     (④EIA法     (④主席仕口 UU     (□     (□     (□     (□     (□     (□     (□     (□     (□     (□     (□     (□     (□     (□     (□     (□     (□     (□     (□     (□     (□     (□     (□     (□     (□     (□     (□     (□     (□     (□     (□     (□     (□     (□     (□     (□     (□     (□     (□     (□     (□     (□     (□     (□     (□     (□     (□     (□     (□     (□     (□     (□     (□     (□     (□     (□     (□     (□     (□     (□     (□     (□     (□     (□     (□     (□     (□     (□     (□     (□     (□     (□     (□     (□     (□     (□     (□     (□     (□     (□     (□     (□     (□     (□     (□     (□     (□     (□     (□     (□     (□     (□     (□     (□     (□     (□     (□     (□     (□     (□     (□     (□     (□     (□     (□     (□     (□     (□     (□     (□     (□     (□     (□     (□     (□     (□     (□     (□     (□     (□     (□     (□     (□     (□     (□     (□     (□     (□     (□     (□     (□     (□     (□     (□     (□     (□     (□     (□     (□     (□     (□     (□     (□     (□     (□     (□     (□     (□     (□     (□     (□     (□     (□     (□     (□     (□     (□     (□     (□     (□     (□     (□     (□     (□     (□     (□     (□     (□     (□     (□     (□     (□     (□     (□     (□     (□     (□     (□     (□     (□     (□     (□     (□     (□     (□     (□     (□     (□     (□     (□     (□     (□     (□     (□     (□     (□     (□     (□     (□     (□     (□     (□     (□     (□     (□     (□     (□     (□     (□     (□     (□     (□     (□     (□     (□     )     )     )     )     )     )     )     )     )     )     )     )     )     )     )     )     )     )     )     )     )     )     )     )     )     )     )     )     )     )     )     )     )     )     )     )     )     )     )     )     )     )     )     )     )     )     )     )     )     )     )     )     )     )     )     )     )     )     )     )     )     )     )     )     )     )     )     )     )     )     )     )     )     )     )     )     )     )     )     )     )     )     )     ) | しない。(計昇のにの    |
|                | ③按照休日・日法                    |                     | (辺依圓休日・日法 5,430 5,864 0     (の方間休日・日法 5,920 7,255 0                                                                                                    | だけに使用オスマレナ    |
|                |                             |                     |                                                                                                    | にいに使用9つことは    |
| 金額(柷抜)、詴 🔜 🚺   | 通常                          | 0 0 0               |                                                                                                    | 「「」「「」」「」」「」」 |
|                | 予防接種 予診のみ                   | 0 0 0               | 予防接種         予診のみ         0         0                                                                                                    |               |
| 氷 並領( 优込の) 🥂 🥄 |                             |                     | 小計 0 0                                                                                                    | 0             |
| の今手を古控しも       | 合計                          | 0 0 0               | ▲計 0 0                                                                                                    | 0             |
| のロヨで但按入力し、     |                             |                     |                                                                                                    |               |
| 印刷する           |                             | 消費税率 8 %            |                                                                                                    | = = *         |
| ר) ג האוירו    | ※ 予診のみの費用を市区町村が設            | 定していない場合(0円の場合)は、本請 |                                                                                                    |               |
|                | 水苦に計上しばいこと。ての場合<br>に送付しないこと | 、丁彦宗の原本で国民健康体陜団体連首会 |                                                                                                    |               |
|                | 1 - Ma 1 1 0 - 6 0 - C C 0  |                     |                                                                                                    |               |
|                | ▲ ▶ 単通部分マ7名                 |                     |                                                                                                    |               |
|                |                             |                     |                                                                                                    |               |

## ②入力用ファイル(マクロなし)を使用する場合

|           | 000市区          | 町村長様             |                   |                 |           |        |          |                              |                   |            |         |       |             |          |           |         |
|-----------|----------------|------------------|-------------------|-----------------|-----------|--------|----------|------------------------------|-------------------|------------|---------|-------|-------------|----------|-----------|---------|
|           | 市区町村書          | 号                |                   | 請及              | (総括書 (小計, | ۵<br>ا |          |                              |                   |            |         |       |             |          |           |         |
|           |                |                  |                   |                 |           |        |          |                              |                   |            |         |       |             |          |           |         |
|           |                | 0090             |                   |                 | 書〇号       |        |          |                              |                   |            |         |       |             |          |           |         |
|           |                |                  | 代表者氏名             | 労働次郎            |           | ED     |          |                              |                   |            |         |       |             |          |           |         |
|           |                |                  | 電話番号              | 000-000-000     | 1         |        |          |                              |                   |            |         |       |             |          |           |         |
|           |                |                  |                   |                 |           |        |          |                              |                   |            |         |       |             |          |           |         |
|           |                |                  |                   |                 |           |        |          |                              |                   |            |         |       |             |          |           |         |
|           | 風しん対策 市区町村別請求書 |                  |                   |                 |           |        |          |                              |                   |            |         |       |             |          |           |         |
|           |                |                  |                   |                 |           |        |          |                              |                   |            |         |       |             |          |           |         |
|           |                |                  |                   |                 |           |        |          |                              |                   |            |         |       |             |          |           |         |
|           | 医療機関・          | 健診機関番号           | 0123456789        |                 |           |        |          |                              |                   |            |         |       |             |          |           |         |
|           | 医療機関・          | 健診機関名称           | 厚労病院OC            | 0000000         | 000       |        |          |                              |                   |            |         |       |             |          |           |         |
|           | 請求年月           |                  | 2019年〇月分          | 9               |           |        |          |                              |                   |            |         |       |             |          |           |         |
|           |                |                  |                   |                 |           |        |          |                              |                   |            |         |       |             |          |           |         |
|           |                |                  |                   |                 |           |        |          |                              |                   |            |         |       |             |          |           |         |
|           |                |                  |                   |                 |           |        |          |                              |                   |            |         |       |             |          |           |         |
|           |                |                  |                   |                 |           |        | 1:1/67 7 | ~                            |                   |            |         |       |             |          |           |         |
|           |                |                  | The second second | 請求金額            | 請求金額      |        | Lai # A  | - X] %2056                   | -111-0X12-80//910 | と開水音がも     | ascus   | また う  | 精求総領 (税込    |          |           |         |
|           |                |                  | 請求件数              | F数<br>(税抜) (税込) | (税込)      |        |          |                              | 請求件数              | 税抜き単価      | 税込み単価   | チェック用 | *)          |          |           |         |
|           |                | ①健診・HI法          | 0                 | 0               |           |        |          | ①健診・H法<br>③(#1:0) FLA:#      | 0                 | 1,290      | 1,419   | 0     | 0           |          |           |         |
|           |                | ©健診・EIA法<br>③山はt | 0                 |                 |           |        |          | ②健惑・EIA法<br>③UI:+            | 0                 | 2,680      | 2,948   | 0     | 0           |          |           |         |
|           |                | ©FI∆;≠           | 0                 | 0 0             |           |        | 抗休倫委     | ©III. <u>æ</u><br>©FI∆;≠     | 0                 | 6 320      | 6.952   | 0     | 0           | 0        |           |         |
| の全計全額が正しく |                | ⑤夜間休日・川法         | 0                 |                 | 0         | 0      | Durt Do. | <ul> <li>⑤夜間休日・HI</li> </ul> | ± 0               | 5,430      | 5,973   | 0     | 0           |          |           |         |
|           |                | ⑥夜間休日・EIA法       | 0                 | C               | 0         |        |          | ⑥夜間休日・EIA                    | 法 0               | 6,820      | 7,502   | 0     | 0           |          |           | ᆆᆆ      |
| 反映されていろか確 |                |                  |                   |                 |           |        |          |                              |                   |            |         | 0     |             | •        | ①旧並谻、     | 和並領の    |
|           |                | 通常               | 0                 | C               | 0         |        |          | 通常 (旧金額)                     | 0                 | 0          | 0       | 0     | 0           |          | ≣╪┽ど//┼米ℎ | きよう     |
| 認し、印刷する。  | 予防接種           | 予診のみ             | 0                 | 0               | ) (       |        |          | 予診のみ(旧金額                     | (J) (J)           | 0          | 0       | 0     | 0           | <b>)</b> | <b></b>   | <b></b> |
|           | ┕┝╸╸╸          | /=               |                   |                 |           | /      | 予防接種     | · 通常 (新金額)                   | 0                 | 0          | 0       | 0     | 0           |          | 宏石 (千円十七) | たっち     |
|           |                | 會計               | 0                 | 0               | 0         |        |          | 予診のみ(新金額                     | (I) (I)           | 0          | 0       | 0     | 0           |          | (1九1人)    | で入り     |
|           |                |                  |                   |                 |           |        | <b>*</b> |                              |                   |            |         | +     |             |          | オス        |         |
|           |                |                  |                   | 消費税率            | 10        | %      |          | 合計                           | 0                 |            |         | 0     | 0           |          | 9.0       |         |
|           | ※予診のみ          | の費用を市区町村が設定      | ここでのない場合          | r (0円の場合)       | は、本請      |        |          |                              |                   |            |         |       |             |          |           |         |
|           | 水吉に計上          | こしないこと。その場合、     | 予診県の原本を           | 国氏健康保険回         | 1 存進首会    |        |          |                              |                   |            |         |       |             |          |           |         |
|           | 1-3219 D 4     |                  |                   |                 |           |        |          |                              |                   |            |         |       |             |          |           |         |
|           | 4              |                  | 税8% 市区            | TTTTTTT         |           |        | 消費税の     | 3% 市区町村3                     | 消费税1              | <br>0% 市区用 | T村別 1   | 消費類   | ₩10% 市区     | < ⊞T     |           |         |
|           |                |                  |                   | -1411 VH        |           | 드린카이즈  |          | C PACE SILES                 | 用東抗工              |            | T BUGEN | /HĘł  | 2070 070 10 |          |           |         |
|           |                |                  |                   |                 |           |        |          |                              |                   |            |         |       |             |          |           |         |

# (参考)旧金額、新金額の定期接種費用が混在する場合の市区町村別請求書作成方法

③手書き用ファイルを使用する場合

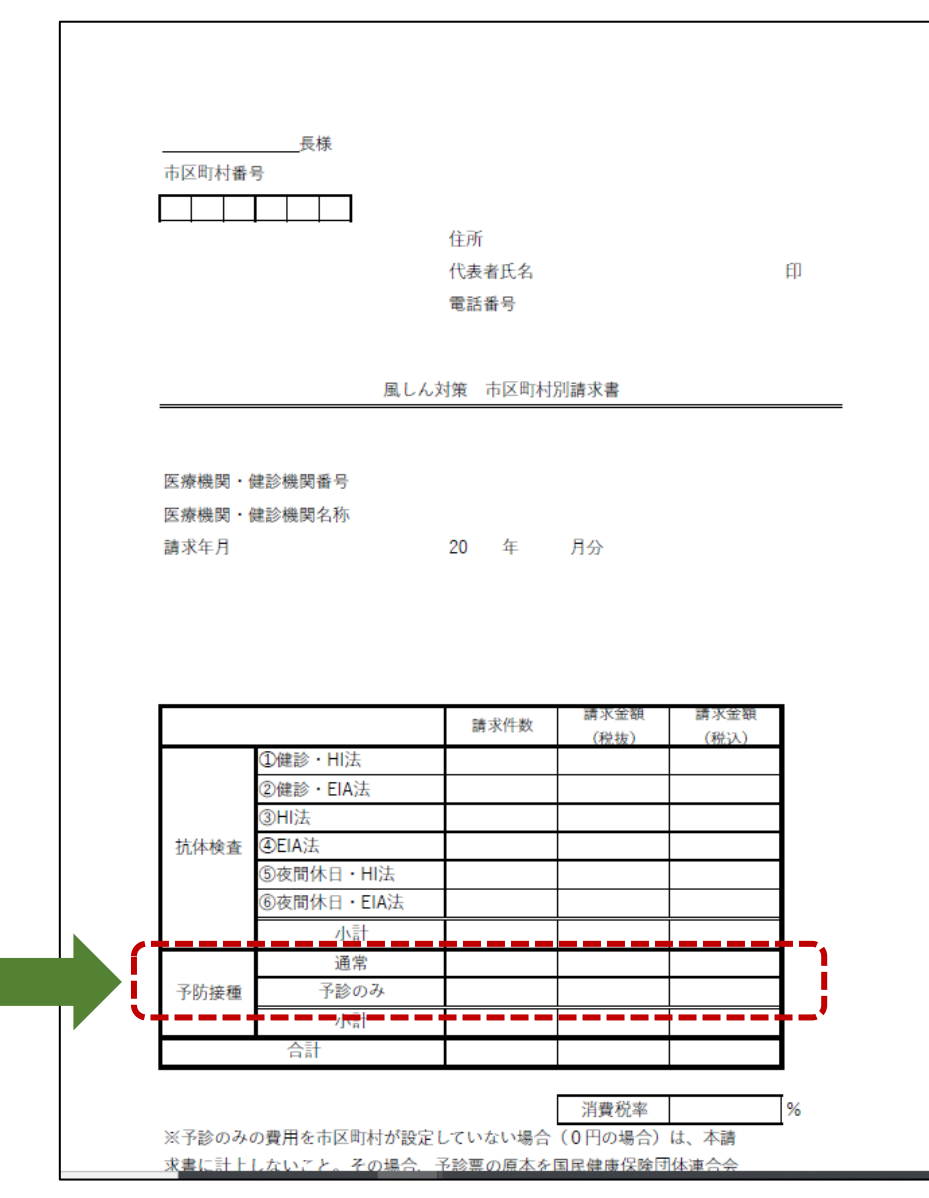

 ①請求件数、請求金額(税 抜)、請求金額(税込み)
 の合計を直接記入する。